## Äänestäminen OAJ:n valtuustovaaleissa kännykällä

Kirjaudu jäsentunnuksillasi tai tunnistaudu verkkopankkitunnuksilla/mobiilivarmenteella OAJ:n etusivulla.

Klikkaa ensin valikkokuvaketta ja sen jälkeen kirjautumispainiketta.

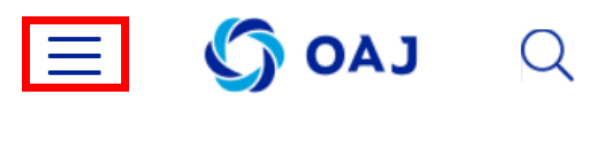

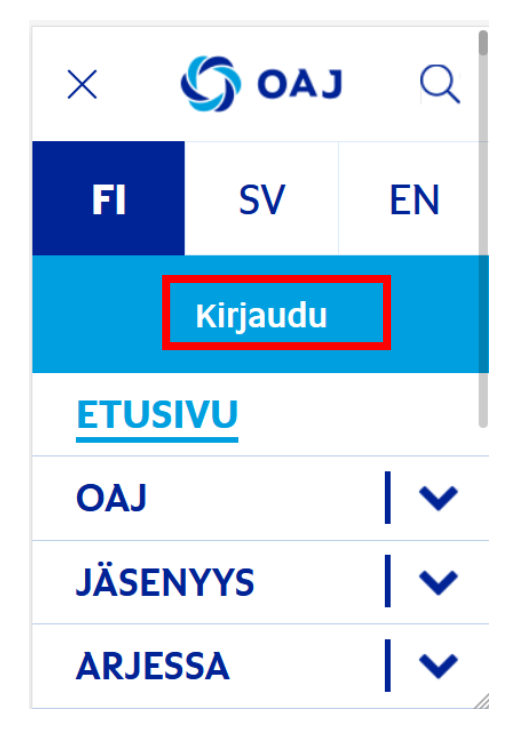

Kirjautumisen/tunnistautumisen jälkeen paina valikkopainiketta ja sitten klikkaa Omat tiedot.

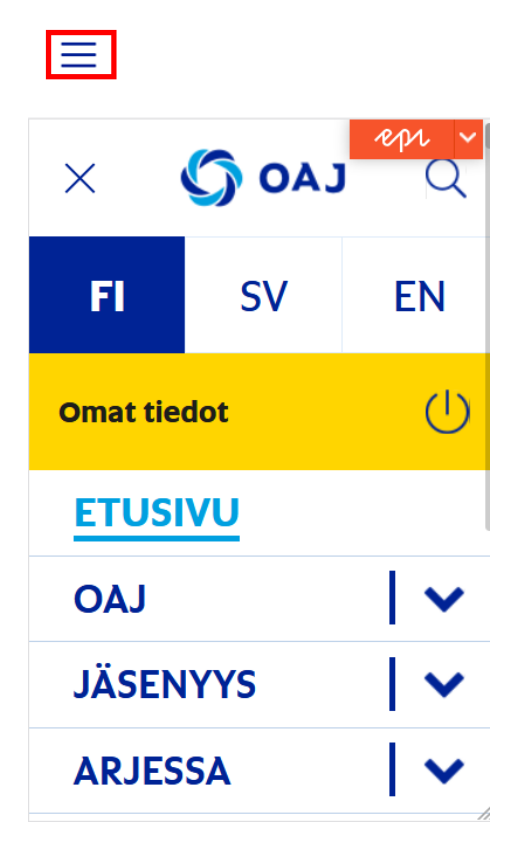

Omissa tiedoissa aukeaa vaalisivu, kun äänestys on käynnissä. Klikkaa Siirry äänestämään -painiketta.

| OMAT O AJ<br>JÄSENTIEDOT 🌞 🚍                                    |  |
|-----------------------------------------------------------------|--|
| OAJ:n valtuustovaali<br>2022                                    |  |
| Vaalin kuvausteksti                                             |  |
| Sähköinen äänestys                                              |  |
| Sähköinen ennakkoäänestys on<br>avoinna 14.02.2022 - 14.03.2022 |  |
| Siirry äänestämään                                              |  |
| Sähköinen äänestys on avoinna                                   |  |
| <b>个!</b>                                                       |  |

Voi etsiä ehdokasta hakukentässä nimellä tai numerolla tai avata vaaliliittojen ja ehdokkaiden tiedot klikkaamalla vaaliliiton nimen kohdalla olevaa väkästä.

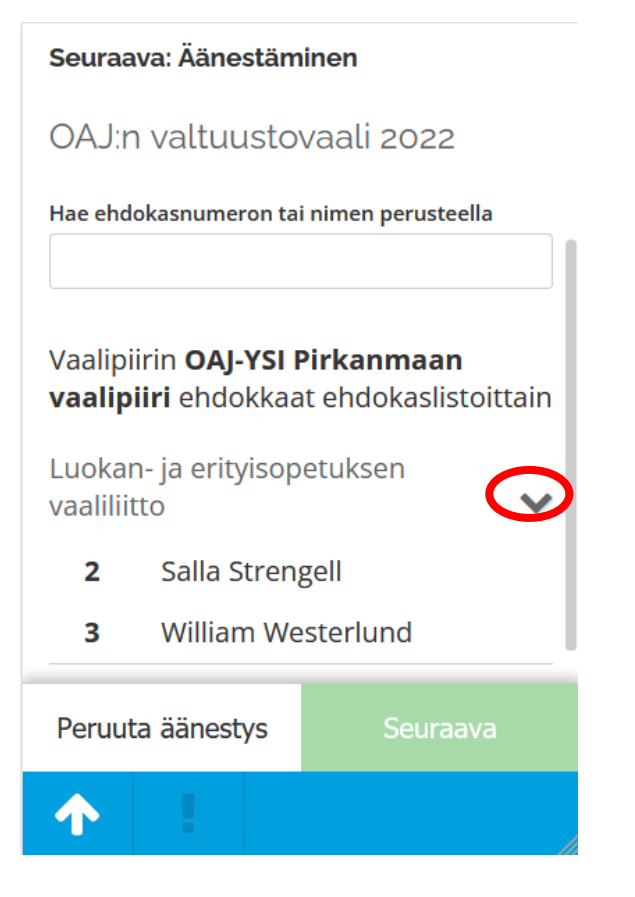

Kun klikkaa ehdokkaan kohdalla, aukeavat ehdokkaan tarkemmat tiedot. Seuraava-painikkeesta pääset eteenpäin äänestyksessä.

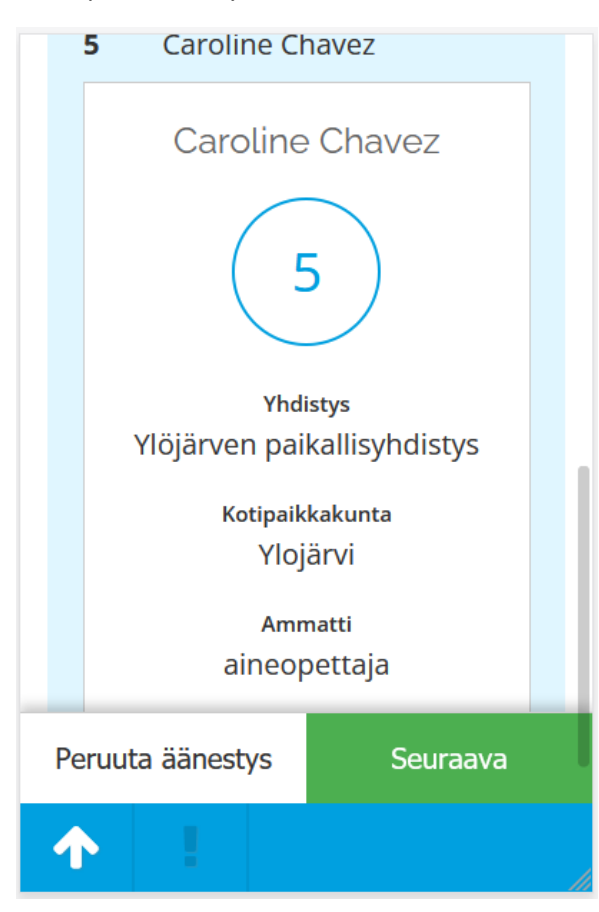

Tässä vaiheessa voit äänestää valitsemaasi ehdokasta tai palata takaisin ehdokkaan valintaan.

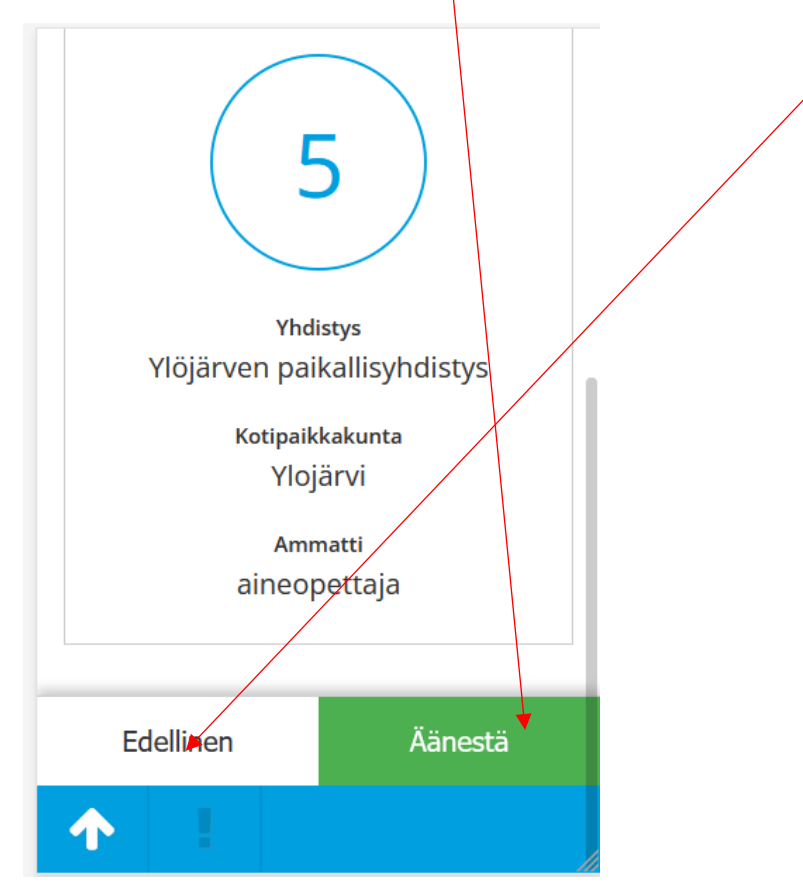

Klikattuasi Äänestä-painiketta saat varmistuksen siitä kenelle äänesi olet antanut.

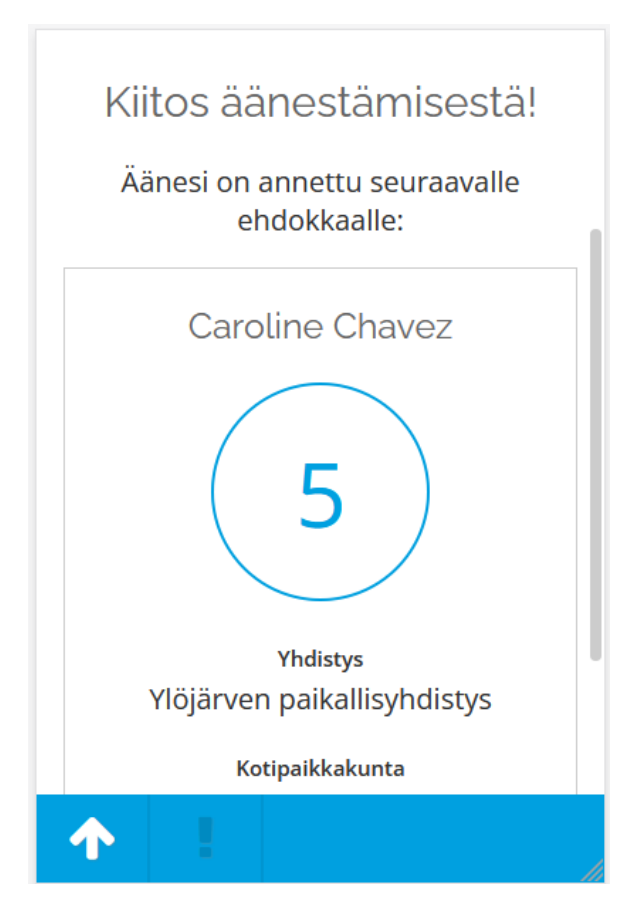